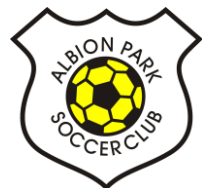

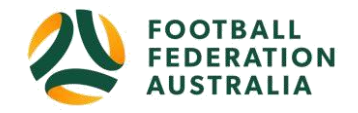

# Self – Registration - Player

## **Play Football Self Registration Portal**

At any time, should you require support please contact:

#### Support

Email: playfootball.support@ffa.com.au

Telephone: 02 8880 7983

Hours: Monday-Friday 10am - 5pm

## THREE EASY STEPS TO REGISTER FOR ALBION PARK SOCCER CLUB:

- 1. Retrieve for the Active Kids Rebate voucher number for a \$100 discount off registration price
- 2. Log into your PlayFootball account
- 3. Register your child to play for Albion Park Soccer Club

### **STEP 1:**

Link to retrieve **ACTIVE KIDS REBATE** voucher number: <u>https://www.service.nsw.gov.au/transaction/apply-active-kids-voucher</u>

## **STEP 2:**

Login into your Football Account: Junior Registrations – U5 to U18 <u>Click Here to Register for Juniors</u> Senior Registrations – Women's & Men's <u>Click Here to Register for Seniors</u> Coach/Manager/Committee/Volunteer - <u>Click Here to Register as Coach/Manager/Committee or Volunteer</u>

NEW PLAYERS ONLY - As a new participant looking to register for the up-coming season, you will need to create a Football Account EXISTING PLAYERS: If you already have a Football Account, please sign in. PLEASE DO NOT CREATE A NEW ACCOUNT

Registrations for the 2020 Winter Season open on Thursday 2 January 2020. Returning players are reminded to claim their profile in Playfootball. Last year you logged in and created your Play Football account using an email or social media account so please use this login again to access your account.

If you logged in using your email account, or social media account – you will be required to use the same format to login in 2020. If you no longer have access to this email please contact <u>Play Football Help</u>.

Forgotten your password? You'll be prompted during the profile claiming process.

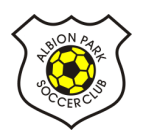

## **STEP 3:**

#### Create your Football Account – NEW PLAYERS ONLY

| My account |                                                                                                    |                                                                                                    |                                                                                                    |                                                                                   |  |
|------------|----------------------------------------------------------------------------------------------------|----------------------------------------------------------------------------------------------------|----------------------------------------------------------------------------------------------------|-----------------------------------------------------------------------------------|--|
|            |                                                                                                    |                                                                                                    |                                                                                                    |                                                                                   |  |
|            |                                                                                                    |                                                                                                    |                                                                                                    |                                                                                   |  |
|            |                                                                                                    |                                                                                                    |                                                                                                    |                                                                                   |  |
|            |                                                                                                    | Create your                                                                                                    | ootball Account                                                                                                    |                                                                                   |  |
|            | Your Football Account is                                                                                                    | s one account that let<br>Au                                                                                                    | s you connect with all of the Football<br>stralia.                                                                                                    | l Network in                                                                      |  |
|            |                                                                                                    | ALREADY HA                                                                                                    | VE AN ACCOUNT?                                                                                                    |                                                                                   |  |
|            |                                                                                                    | Circu in suith                                                                                                    |                                                                                                    |                                                                                   |  |
|            |                                                                                                    | social account                                                                                                    |                                                                                                    |                                                                                   |  |
|            | First Name *                                                                                                    |                                                                                                    | Last Name *                                                                                                    |                                                                                   |  |
|            |                                                                                                    |                                                                                                    |                                                                                                    |                                                                                   |  |
|            |                                                                                                    |                                                                                                    |                                                                                                    |                                                                                   |  |
|            | Email Address *                                                                                                    |                                                                                                    |                                                                                                    |                                                                                   |  |
|            | serventhe.hupning/fe.com.                                                                                                    | **                                                                                                    |                                                                                                    |                                                                                   |  |
|            | Create a Password *                                                                                                    |                                                                                                    |                                                                                                    |                                                                                   |  |
|            |                                                                                                    |                                                                                                    |                                                                                                    |                                                                                   |  |
|            | Must be eight or risere charactern include                                                                                                    | ing a mix of upper and lower ca                                                                                                   | ao letters, a number and a special character                                                                                                    |                                                                                   |  |
|            | Date of Birth *                                                                                                    |                                                                                                    |                                                                                                    |                                                                                   |  |
|            | Select date                                                                                                    |                                                                                                    |                                                                                                    |                                                                                   |  |
|            | Terms and Conditions *                                                                                                    |                                                                                                    |                                                                                                    |                                                                                   |  |
|            | FFA respects the privacy of individuals.<br>Foottaall family registration form is col<br>information regarding our commercial p<br>related events, assisting with your enqui | about whom we callect perso-<br>lected for the purposes of pr<br>partners and sponsors and rula<br>mes and for other purposes set | sal information: The personal information that FFA col<br>occasing your registration, sending you information<br>ted products and services), information about footbal<br>out in our <b>Privacy Policy</b> . | Boots from you via the<br>about FFA (including<br>il matches, tickets and         |  |
|            | You acknowledge that the information<br>venue operation) we enguge to help us<br>can't register you or send you the inform<br>your details or make a complaint.              | you provide will be collected<br>run our business for the purpo-<br>nation you've requested. Our Pr                               | by FFA and way be given to third parties (such as Tic<br>sec outlined above or as required by law, Without you<br>way Policy tells you more, including how to contact an                                     | dantsk, fil prisviders or<br>ir peisional detailts, we<br>s to access and correct |  |
|            | By signing up, you commit to the collect                                                                                                    | tion, use and disclosure of your                                                                                                  | personal information as described above.                                                                                                    |                                                                                   |  |
|            | I have read and accept                                                                                                    | the terms and conditi                                                                                                    | ona                                                                                                    |                                                                                   |  |
|            |                                                                                                    | RE                                                                                                    | GISTER                                                                                                    |                                                                                   |  |
|            |                                                                                                    | (a                                                                                                    |                                                                                                    |                                                                                   |  |

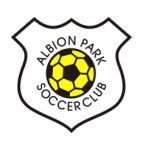

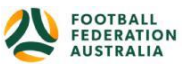

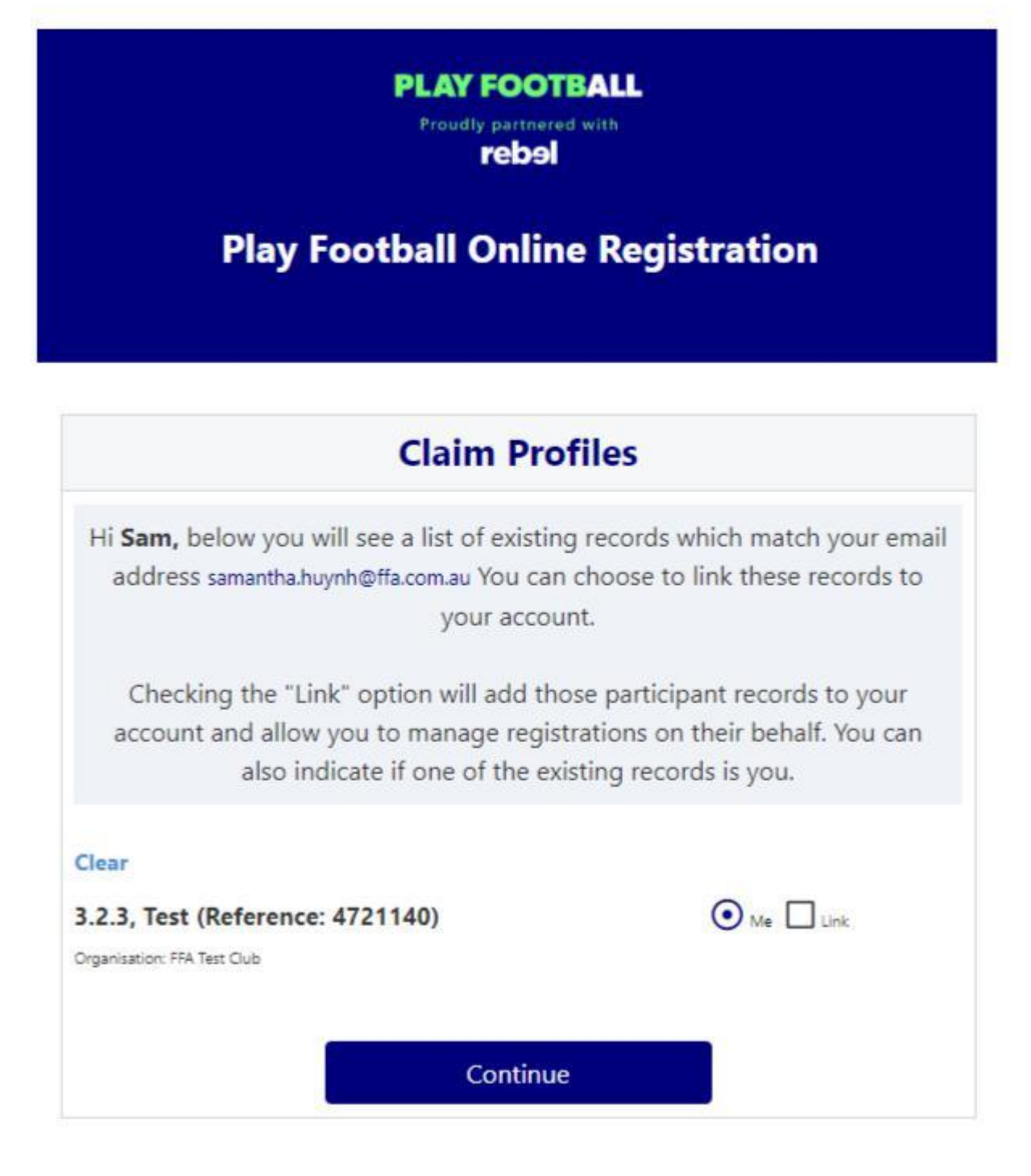

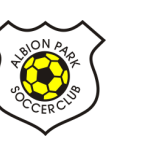

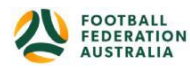

#### **Self-Registration Portal**

| FOOTBALL Network | My Football | Play Football | FFA.com.au | ALDI MiniRoos                             | My account |
|------------------|-------------|---------------|------------|-------------------------------------------|------------|
| My account       |             |               |            |                                           |            |
|                  |             |               |            |                                           |            |
|                  |             |               |            | Sign In                                   |            |
|                  |             |               |            | Sign in with social account               |            |
|                  |             |               |            | Email Address *                           |            |
|                  |             |               |            | amanifest typitigites concern             |            |
|                  |             |               |            | Password *                                |            |
|                  |             |               |            | 100000000                                 |            |
|                  |             |               |            | Having trouble logging in? Reset password |            |
|                  |             |               |            | CONTINUE                                  |            |
|                  |             |               |            | CREATE ACCOUNT                            |            |
|                  |             |               |            |                                           |            |

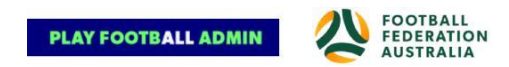

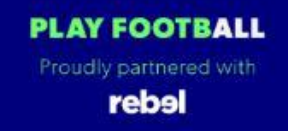

## **Play Football Online Registration**

| Registration for: Carlton Rovers FC              |
|--------------------------------------------------|
| 5                                                |
| How this works                                   |
| Register in less than 10 minutes                 |
| Secure online registration                       |
| Login using MyFootball account                   |
| Information needed                               |
| Personal Details                                 |
| Profile photo, WWC, ITC and other details as req |
| Credit Card Details [If paying online today]     |

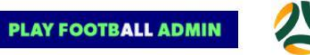

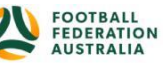

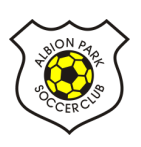

#### **STEP 1. - Select the Participant**

When you have created your Football account, please sign in and you will be presented with the Play Football Online Registration screen with your account details and any individuals you have linked to your account. You are required to link all siblings to your account to be eligible for the SIBLING DISCOUNT.

|                       |                                                                                  |                                                                                           | Logou                                  |
|-----------------------|----------------------------------------------------------------------------------|-------------------------------------------------------------------------------------------|----------------------------------------|
| 0                     | <b>-</b> 00                                                                      | -0-C                                                                                      |                                        |
| Select the            | e person you                                                                     | are register                                                                              | ing for                                |
| l am registering my   | self                                                                             |                                                                                           |                                        |
| hugnitowo, Sam (      | (Reference:1006285                                                               | 52)                                                                                       |                                        |
| l am registering a li | nked person                                                                      |                                                                                           |                                        |
|                       | (Deference:1006                                                                  | 2054)                                                                                     |                                        |
| O subboardient's      | (Kelerence, 1000                                                                 | 2654)                                                                                     |                                        |
| l am registering a n  | ew person                                                                        |                                                                                           |                                        |
|                       | CHILD                                                                            | •                                                                                         |                                        |
| O Register my         |                                                                                  |                                                                                           |                                        |
| O Register my         | Link this pa                                                                     | articipant to my acco                                                                     | ount                                   |
| Register my           | Link this pa                                                                     | articipant to my acco<br>g the product on be                                              | bunt<br>half of is not                 |
| Register my           | Unk this pa<br>you are purchasing<br>will need to: Login<br>I link the person re | articipant to my acco<br>g the product on be<br>as that person - or<br>ecord to your acco | half of is not<br>Login to your<br>unt |

□ If you are registering yourself select 'continue'

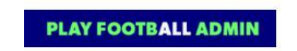

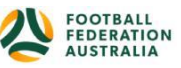

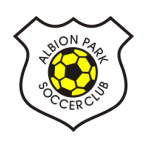

| ıynhtwo, Sam                                                                                                    |                                                                                                    | Log                                                                                                    |
|----------------------------------------------------------------------------------------------------|----------------------------------------------------------------------------------------------------|----------------------------------------------------------------------------------------------------|
| 0                                                                                                    |                                                                                                    |                                                                                                    |
| Salact the                                                                                                    |                                                                                                    | ogistoring for                                                                                                    |
| Select the                                                                                                    | person you are r                                                                                                    | egistering for                                                                                                    |
| I am registering my                                                                                                    | self                                                                                                    |                                                                                                    |
| hujmhtwo, Sam                                                                                                    | (Reference:10062852)                                                                                                    |                                                                                                    |
|                                                                                                    |                                                                                                    |                                                                                                    |
| I am registering a li                                                                                                    | nked nerson                                                                                                    |                                                                                                    |
| l am registering a li                                                                                                    | nked person                                                                                                    |                                                                                                    |
| l am registering a li                                                                                                    | nked person                                                                                                    |                                                                                                    |
| I am registering a li                                                                                                    | nked person<br>(Reference:10062854)<br>ew person                                                                                                    |                                                                                                    |
| I am registering a li                                                                                                    | nked person<br>(Reference:10062854)<br>ew person                                                                                                    |                                                                                                    |
| I am registering a li O Mountaington a I am registering a n O Register my                                                  | nked person<br>(Reference:10062854)<br>ew person                                                                                                    |                                                                                                    |
| I am registering a li O Mountaington a I am registering a n O Register my                                                  | nked person<br>(Reference:10062854)<br>ew person<br>CHILD •<br>CHILD •                                                                                                    | to my account                                                                                                    |
| I am registering a li I am registering a n Register my I the person                                                        | nked person<br>(Reference:10062854)<br>ew person<br>CHILD •<br>Link this participant<br>vou are purchasing the pro                                                                                                    | to my account                                                                                                    |
| I am registering a li O Mountaingian a I am registering a n O Register my I f the person shown, you v                      | nked person<br>(Reference:10062854)<br>ew person<br>CHILD •<br>Link this participant<br>you are purchasing the pro<br>vill need to: Login as that p                                                                                                    | to my account<br>duct on behalf of is not<br><b>person - or Login to your</b>                                                      |
| I am registering a li O Monorangiam I I am registering a n O Register my I f the person shown, you account and concerd mut | Inked person  (Reference:10062854)  ew person  CHILD  Link this participant  you are purchasing the provill need to: Login as that p  link the person record to bus the came amail address                                                                                                    | to my account<br>duct on behalf of is not<br><b>serson - or Login to your</b><br><b>your account</b>                               |
| I am registering a li  I am registering a n  Register my  I f the person shown, you v account anc (record must link).      | Inked person (Reference:10062854) (Reference:10062854) (Reference:10062854) (CHILD  CHILD CHILD CHILD CHILD CHILD CHILD CHILD I Link this participant you are purchasing the proving the proving the proving the proving the proving the proving the proving the person record to have the same email addreed | to my account<br>duct on behalf of is not<br><b>berson - or Login to your</b><br><b>your account</b><br>iss as yours to be able to |

#### I am registering myself

If you a registering a 'Linked' person select the participant and then 'continue'

If you are registering a new person select and continue.

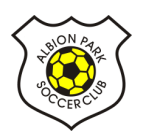

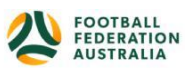

#### **STEP 2.- Select Product**

You will be shown all the 'Products' your clubs have on offer, select the product that you have been informed to select by your club. If you are UNSURE of which product to select speak with your club directly.

\*Products - the package that you are purchasing. u/8 boys

|                           | 0           | 0                     | ·       | 0   |                          |     |
|---------------------------|-------------|-----------------------|---------|-----|--------------------------|-----|
| Club                      |             | Prod                  | uct Sel | ect |                          |     |
| Carlton Ro                | vers FC     |                       |         |     |                          | 2   |
| Role                      |             | Football              | Туре    |     | Playing Level            |     |
| Select                    | •           | Select                |         | •   | Select                   | ž   |
| Carlton Socia             | I Comp 2019 |                       |         |     | N                        | I/A |
| Role                      | Player      |                       | Age     |     | 4-18 Mixed               |     |
| Туре                      | Social      |                       | Level   |     | Social                   |     |
|                           |             |                       |         |     | PRICE F<br>\$130         | ROM |
| junior (4-18)             | - sports    |                       |         |     | N                        | I/A |
| Role                      | Player      |                       | Age     |     | 4-18 Mixed               |     |
| Туре                      | Club Fo     | oot <mark>ball</mark> | Level   |     | Community                |     |
|                           |             |                       |         |     | PRICE F<br><b>\$41</b> 1 | ROM |
| junior 9 <mark>-14</mark> |             |                       |         |     | N                        | I/A |
| Role                      | Player      |                       | Age     |     | 4-18 Mixed               |     |
| Туре                      | Club Fo     | otball                | Level   |     | Community                |     |
|                           |             |                       |         |     | PRICE F                  | ROM |

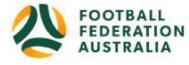

PLAY FOOTBALL ADMIN

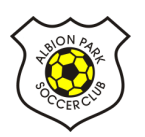

#### **STEP 3.- Product Details**

This step allows the participants to purchase 'Optional products' the club may offer.

Participants can review the breakdown of the included FEES in their 'Product' selection.

If an optional product is to be purchased select the product >select update cart = update the total

| Senior Registration Form Registration for Sam huynhitwo                     |            |
|-----------------------------------------------------------------------------|------------|
|                                                                             |            |
| <b>⊘−○</b> −○···○                                                           |            |
| Product Details                                                             |            |
| Photo Test - Seniors                                                        | \$408.00   |
| Includes fees to:                                                           |            |
| Football Federation Australia (Photo Test - Seniors)                        | \$33.00    |
| Football NSW (Photo Test - Seniors)                                         | \$50.00    |
| FNSW - St. George Football Association Incorporated (Pho<br>Test - Seniors) | to \$85.00 |
| Carlton Rovers FC                                                           | \$240.00   |
| * Prices quoted in AUD and include GST of 10%.                              | \$408.0    |
| 1746                                                                        |            |
| Team Preference                                                             |            |
|                                                                             | ۲          |
| Variations                                                                  |            |
| I am a student (tertiary)                                                   |            |
| Optional Products                                                           |            |
| Socceroos Scarf Soccertos Scarf                                             | \$20.00    |
| Cariton FC polo shirt Green Cariton FC polo shirt                           | \$40.00    |
|                                                                             |            |

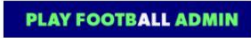

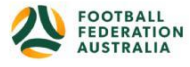

#### **STEP 4.- Participant details**

Participants will be shown a details screen – please update all your details making sure all fields marked with \* are completed.

Additional questions and policy's will also be displayed in this step

| Carlton Rovers FC                                      | Emergency Contact - Name*                                                     |
|--------------------------------------------------------|-------------------------------------------------------------------------------|
| Senior Registration Form Registration for Sam huynhiwo | test                                                                          |
|                                                        | Emergency Contact - Number*                                                   |
|                                                        | 0424572830                                                                    |
|                                                        | Alt Emergency Contact - Name                                                  |
| Participant Details                                    |                                                                               |
| First Nama*                                            | Alt Emergency Contact - Number                                                |
|                                                        |                                                                               |
| Sam                                                    |                                                                               |
| Middle Name                                            | Other Information                                                             |
|                                                        | FFA questions                                                                 |
| Last Name*                                             | Do you identify as being of Aboriginal and or Torres Strait Islander origin?* |
| huynhtwo                                               | Oves                                                                          |
| Known As                                               | © No                                                                          |
|                                                        | OI do not wish to provide this information                                    |
| Gender*                                                | Please indicate if you have a disability*                                     |
| O Male O Female O Unspecified                          |                                                                               |
| Date of Birth*                                         | Prefer Not To Sav                                                             |
| 25-07-1994                                             | Vision Impairment                                                             |
| Email Address*                                         | Hearing Impairment                                                            |
| christopherhuynh15@yahoo.com.au                        | Sensory Impairment                                                            |
| Re-enter Email Address*                                | Physical Disability                                                           |
| christopherhuynh15@yahoo.com.au                        | Learning Disability                                                           |
| Mobile Phone Number*                                   | Cerebral Palsy                                                                |
| 0423 425 343                                           | Wheelchair User                                                               |
| Addracs*                                               | Amputee                                                                       |
|                                                        | Unknown                                                                       |
| 1 Oxtord Street, Paddington, NSW, 2021, AUSTRALIA      | Other                                                                         |

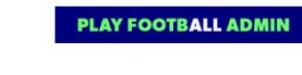

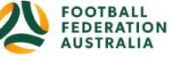

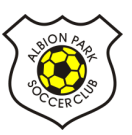

#### **STEP 5. - Profile Photo**

Participants will need to upload a photo if this requirement has been set by your association

The photo uploaded here will need to meet the image guidelines and will also appear on the participants Football account.

Basic photo editing tools are also available

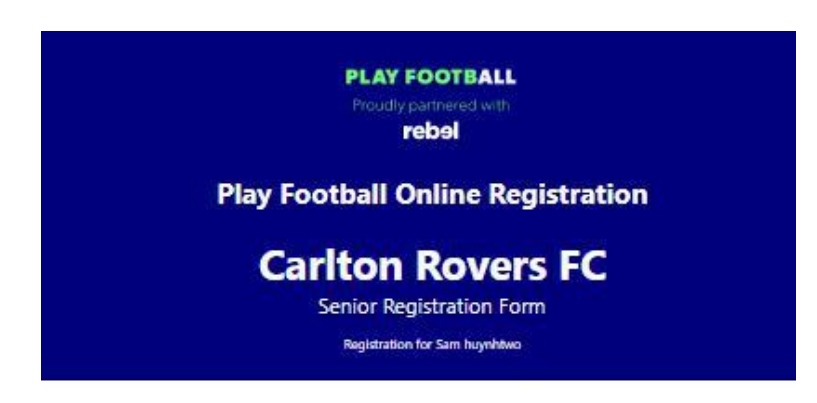

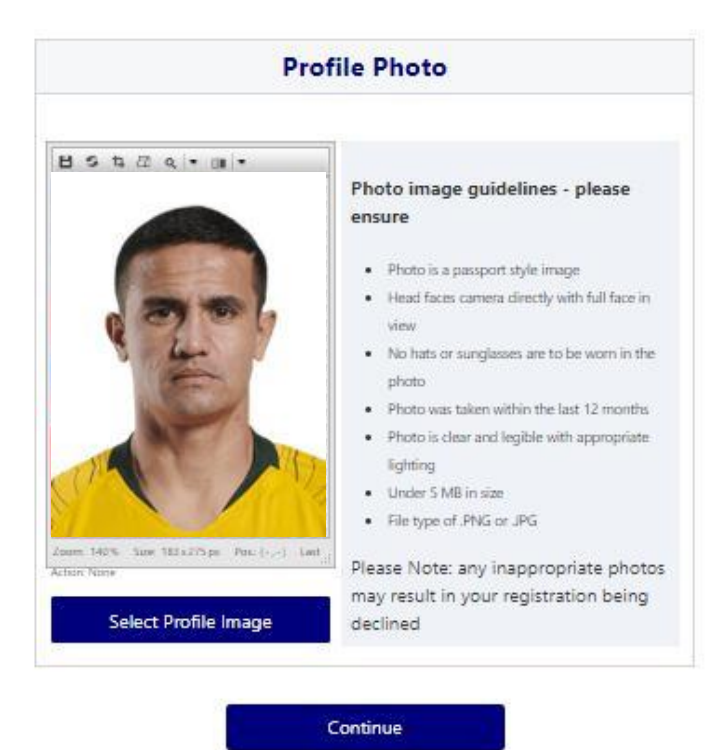

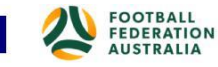

PLAY FOOTBALL ADMIN

## STEP 6. - International Transfer Clearance – Please select YES, unless you played overseas in last year.

Participants – Players will be presented with a question identifying if their last registration was with a Football club overseas.

If your last registration was with an Overseas club you will need to select **NO** this will prompt the participant to continue processing an ITC request.

TC request will be sent when the participants registration is submitted.

If no ITC is required select 'yes' or 'I have never registered to play football before'

| PLAY FOOTBALL<br>Proudly partnered with<br>reb9l                                 | <b>⊘−0−</b> 0−0                                                                  |
|----------------------------------------------------------------------------------|----------------------------------------------------------------------------------|
| Play Football Online Pegistration                                                | International Transfer Clearance                                                 |
| Carlton Rovers FC                                                                | Was Your Last Registration to an Affiliated Football(Soccer) Club in Australia?* |
| Senior Registration Form                                                         | No                                                                               |
| Registration for Sam huynhtwo                                                    | What Was the Country of Your Last Registration?*                                 |
|                                                                                  | Select                                                                           |
| <b>⊘−○−</b> ○−−○                                                                 | Name of Your Previous Club?*                                                     |
| International Transfer Clearance                                                 |                                                                                  |
| Was Your Last Registration to an Affiliated Football(Soccer) Club in Australia?* | What Was the Year of Your Last Registration?*                                    |
| Select 🔻                                                                         | Select 🔻                                                                         |
| Select                                                                           |                                                                                  |
| Yes                                                                              | Continue                                                                         |
| No                                                                               |                                                                                  |
| I have never registered to play Football before                                  |                                                                                  |

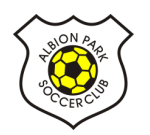

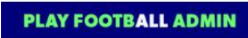

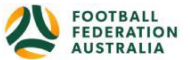

#### STEP 7. – Review Your Order

Participants will have the chance to review their order at this step it is important participants review and edit.

To edit any of the sections select 'Modify'

The Terms & Conditions will also appear at this step

| PLAY FOOTBALL<br>Proudly partnered with<br>rebol                                |                                                                                                    |
|---------------------------------------------------------------------------------|----------------------------------------------------------------------------------------------------|
| Play Football Online Registration                                               | International Transfers Modify                                                                                                    |
| Carlton Rovers FC<br>Senior Registration Form<br>Registration for Sam hayetheve | International Transfers Clearance Required<br>Yes                                                                                                  |
| <b></b>                                                                         | In order to register, each participant must agree to comply with the Terms<br>and Conditions including any incorporating documents such as the FFA |
| Please confirm your order details are correct.                                  | Statutes, National Code of Conduct and Spectator Code of Behaviour.                                                                                |
| Shopping cart Modify                                                            | being registered is under 18, I confirm that I am their parent/legal guardian.                                                                     |
| Photo Test - Seniors \$408.00                                                   | I confirm I wish to opt into marketing communications from the following                                                                           |
| Carlton FC polo shirt \$40.00                                                   | organisations:                                                                                                    |
| Processing Fee \$8.07                                                           | Football Federation Australia                                                                                                    |
| Note - The processing fee displayed above only applies to purchases made        | Football NSW                                                                                                    |
| online by credit card.                                                          | FNSW - St. George Football Association Incorporated                                                                                                |
| Total \$456.07                                                                  | Carlton Rovers FC                                                                                                    |
| Participant Details Modify                                                      | Continue                                                                                                    |
| First Name Sam                                                                  |                                                                                                    |
| Middle Name                                                                     |                                                                                                    |
| Known As                                                                        |                                                                                                    |

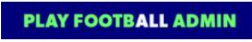

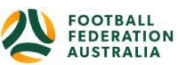

#### STEP 8. – Payment

This step provides the participants the chance to review their product

The product fee breakdown is displayed along with any discounts or additional products the participant has selected

If the participant has selected an **INCORRECT product**, select one of the blue circles at the top of the page to go back in the process to select the correct product

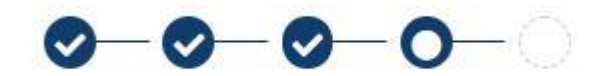

NOTE: If you are UNSURE of which product to select – contact your club directly to get the correct information in regard to your product selection

| Carlton Rovers<br>Senior Registration Form<br>Registration for Sam huynblewo                                                      | FC          |           |
|----------------------------------------------------------------------------------------------------|-------------|-----------|
| <u> </u>                                                                                                    | -0          |           |
| Payment                                                                                                    |             |           |
| Details of Purchase                                                                                                    |             |           |
| Photo Test - Seniors                                                                                                    |             | \$408.00  |
| Includes fees to:                                                                                                    |             |           |
| Football Federation Australia (Photo Test - Seniors)                                                                              | \$33.00     |           |
| Football NSW (Photo Test - Seniors)                                                                                               | \$50.00     |           |
| FNSW - St. George Football Association<br>Incorporated (Photo Test - Seniors)                                                     | \$85.00     |           |
| Carlton Rovers FC                                                                                                    | \$240.00    |           |
| Carlton FC polo shirt<br>Green Carlton FC polo shirt                                                                              |             | \$40.00   |
| Processing Fee                                                                                                    |             | \$8.07    |
| Note - The processing fee displayed above only appli-<br>online by credit card.<br>* Prices quoted in AUD and include GST of 10%. | es to purch | ases made |
|                                                                                                    |             |           |

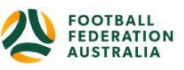

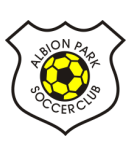

#### ACTIVE KIDS VOUCHER

NSW participants – who have a valid active kid voucher in their will need to enter the voucher details to redeem its value for a \$100 discount off the registration price

| Please Select •                                          |                         |
|----------------------------------------------------------|-------------------------|
| No Voucher                                               |                         |
| Active Kids NSW<br>(\$100)                               | Apply                   |
| Marky'sMeats                                             |                         |
| Jims Meats                                               |                         |
| Pete's coupon                                            |                         |
| 0.02350                                                  |                         |
| 50%                                                      |                         |
| 50%<br>50% j                                             | MASTERCARD              |
| S0%<br>S0% j<br>Name on Card *                           | MASTERCARD<br>CVC/CVV * |
| S0% 3<br>S0% 3<br>Name on Card *                         | MASTERCARD<br>CVC/CVV * |
| Sons j<br>Name on Card *<br>Card Number *<br>Card number | MASTERCARD<br>CVC/CVV * |

#### Online/ Offline

| Pay Online                                      |                                       |                     |                                     |
|-------------------------------------------------|---------------------------------------|---------------------|-------------------------------------|
| We accept VISA and MASTERCARD<br>Name on Card * |                                       |                     |                                     |
| Card Number *                                   | CVC/CVV *                             |                     |                                     |
| Card number                                     | CVV                                   |                     |                                     |
| Expires *                                       |                                       |                     |                                     |
| MM / YY                                         |                                       |                     |                                     |
| Pay                                             | r Now                                 |                     |                                     |
| Pay Offline                                     |                                       |                     |                                     |
| An invoice for the amount payable wil           | l be emailed to you.                  |                     |                                     |
| If you choose to pay offline, the proce         | ssing fee included in the above total |                     |                                     |
| (\$8.07) will not apply.                        | nd Pay Later                          | PLAY FOOTBALL ADMIN | FOOTBALL<br>FEDERATION<br>AUSTRALIA |

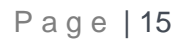

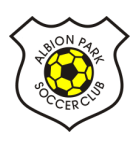

<u>Clubs</u> set the payment options available for participants Online – Visa or Mastercard payments – Payments are to be made in FULL Offline – **Clubs preference** 

NOTE: Payment options are set by Clubs – if there is an issue with payment options available to you, please speak with your club directly.

|                   | Confirmation                                   |
|-------------------|------------------------------------------------|
| Th                | anks Sam, your registration has been accepted. |
| Amount Payable:   | 5448.00                                        |
| An invoice has l  | peen sent to christopherhuynh15@yahoo.com.au.  |
| or enquiries rela | ting to this registration, please contact:     |
| est Person        |                                                |
| Carlton Rovers PC |                                                |
| est@test.com      |                                                |
|                   | Finished Registration                          |
|                   | Perform another registration                   |

#### STEP 9. – Confirmation/ Perform another Registration

#### **End of Registration**

Club Registrars will list the contact details for participants to use if they have any enquiries related to their Registration

Selecting 'Perform another Registration' will take the participant back to step 1.

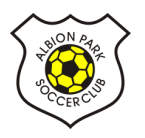

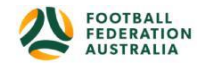

I am registering a linked person, or I am registering a new person

| huynhtwo, Sam                                              |                                                                                                    | Logo                                                                                  |
|------------------------------------------------------------|----------------------------------------------------------------------------------------------------|---------------------------------------------------------------------------------------|
| C                                                          | -0-0-0                                                                                                    |                                                                                       |
| Select tr                                                  | e person you are reg                                                                                                    | istering for                                                                          |
| I am registering r                                         | yself                                                                                                    |                                                                                       |
| huynhtwo, Sar                                              | n (Reference:10062852)                                                                                                    |                                                                                       |
| I am registering a                                         | linked person                                                                                                    |                                                                                       |
| O Phouisangiem                                             | Jay (Reference:10062854)                                                                                                    |                                                                                       |
| I am registering a                                         | new person                                                                                                    |                                                                                       |
| O Register my                                              | CHILD                                                                                                    |                                                                                       |
|                                                            | Link this participant to r                                                                                                    | my account                                                                            |
| If the persises the shown, you account a (record multink). | n you are purchasing the produc<br>will need to: Login as that perso<br>d link the person record to you<br>st have the same email address a | t on behalf of is not<br>on - or Login to your<br>ar account<br>s yours to be able to |
|                                                            | Continue                                                                                                    |                                                                                       |

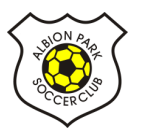

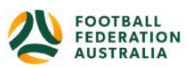